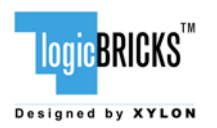

# Xylon's Low-Volume IP Program: Purchasing & Licensing

March 30, 2010

# Summary

This white paper provides a quick overview of online purchasing and licensing procedures of Xylon's logicBRICKS IP Cores available through the Xylon's Low-Volume IP Program.

Xylon's web shop allows access to first class IP cores for Xilinx® FPGAs in several minutes, and at the most competitive prices at the market.

Money transactions are handled by share-it! is a company of Digital River<sup>TM</sup> and one of the worldwide leading e-commerce providers. The document describes purchasing and licensing steps for IP cores and related nonmaterial Xylon's products.

Xylon sells logicBRICKS IP cores online to registered companies only. Private customers may contact Xylon Sales Team directly at sales@logicbricks.com. Xylon's web shop provides the most convenient way for purchasing of Xylon's products. However, all Xylon's products can be purchased directly from Xylon.

## Introduction

Xylon has developed an advanced web shop to support the Low-Volume IP program and enable the easiest access to Xylon's logicBRICKS IP cores for Xilinx FPGAs. The web shop is located at www.logicbricks.com and allows our customers to get first class IP cores in several minutes and at the most competitive prices at the market.

Money transaction are handled by one of the leading e-commerce providers share-it! (www.shareit.com). share-it! offer various payment options and provides fast and reliable online services.

Online, straight forwarding and transparent IP purchasing and licensing allow our customers to quickly add missing features to Xilinx FPGA designs. Predefined IP cores for FPGAs cut costs, save time and increase system performances. Xylon's logicBRICKS IP cores are simple to use due to their full compatibility with the Xilinx Platform Studio and EDK integrated software solutions.

Xylon's web shop online sells and delivers logicBRICKS IP cores and related nonmaterial products, such as additional technical support packages and software drivers (in the near future). Hardware evaluation and development platforms (logiCRAFT6, logiCRAFT-CC, logiTAP, ...) can be ordered online.

Some logicBRICKS IP cores are not included in the Low-Volume IP Program. Such IP cores can be quoted online or directly by our Sales Team (sales@logicbricks.com), and purchased only from Xylon and distributors. Xylon plans to expand a number of IP cores in the Low-Volume IP program in the near future.

Xylon online sells logicBRICKS IP cores only to registered companies and not to private customers.

Private customers may contact Xylon Sales Team directly at sales@logicbricks.com.

# Step-to-Step: Online Purchase

This paragraph explains steps required for online purchase of Xylon's IP core and related products like the additional technical support.

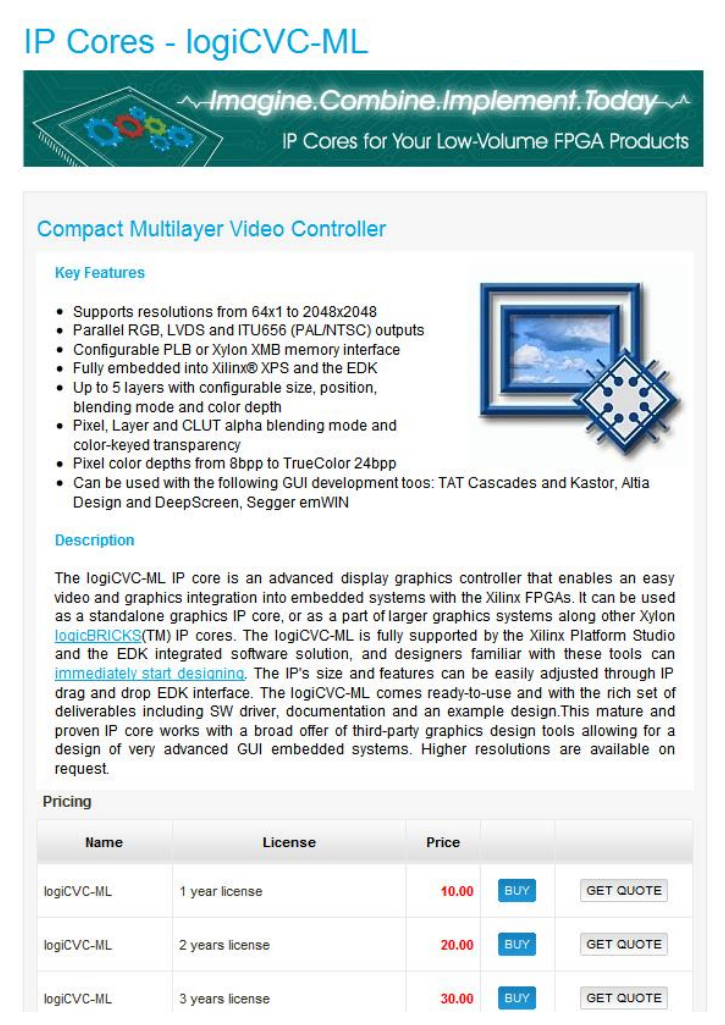

Figure 1: Typical logicBRICKS IP Product's Web Page

Figure 1 presents a typical logicBRICKS IP product's web page (www.logicbricks.com). Bellow the short IP description is a pricing table including: product's name, license types, price and buttons "BUY" and "GET QUOTE". logicBRICKS IP cores, currently unavailable through the Low-Volume IP Program, miss some of the listed table's fields, i.e. price and button "BUY". Click on the "BUY" or the "GET QUOTE" buttons adds the selected product to logicBRICKS web shopping cart.

Figure 2 presents a confirmation info box generated by Xylon's shopping software.

| Key Features                                                                                      | Info                |                          |
|---------------------------------------------------------------------------------------------------|---------------------|--------------------------|
| <ul> <li>Supports res</li> <li>Parallel RGB</li> <li>Configurable</li> <li>Eully embed</li> </ul> | You have successful | y added product to cart! |
| Up to 5 layer<br>blending mo<br>Pixel, Layer<br>color-keyed<br>Pixel color d                      | Proceed to Checkout | Continue Shopping        |

Figure 2: Confirmation Info Box – Product Added to the Shopping Cart

Buyer can continue web shopping ("Continue Shopping") and add additional logicBRICKS products to the shopping cart, or carry on with purchasing of the products already added to the shopping cart.

Click on the "Proceed to Checkout" button opens the shopping cart (Figure 3), which can be edited. The Buy Cart displays an exact pricing of all selected product items, while the Quote Cart lists items for quote request.

| uy Cart                  |                                                     |                |              |            |              |     |
|--------------------------|-----------------------------------------------------|----------------|--------------|------------|--------------|-----|
| Name                     | Description                                         | License        | Price        | Quantity   | Total        |     |
| ogiHELP                  | Additional 10 hours of technical support.<br>1 year | Hours 10 h     | 700.00 EUR   | • _ 1 •    | 700.00 EUR   | ELE |
| ogiCVC <mark>-</mark> ML | Compact Multilayer Video Controller                 | 1 year license | 10.00 EUR    | - 1 +      | 10.00 EUR    | ELE |
| TOTAL                    |                                                     |                |              | 710.00 EUR | BUY          |     |
| Name                     | Description                                         | License        | Price        | Quantity   | Total        |     |
| ogiBITBLT                | Bit Block Transfer 2D Graphics<br>Accelerator       | 1 year license | 1,100.00 EUR | - 1 +      | 1,100.00 EUR | DEL |
| giBITBLT-50K             | Additional Production Rights Additional             |                |              | - 1 +      |              | DEL |

Listed pricing is for illustration purposes only. Please visit www.logicbricks.com and checkout the latest pricing.

Figure 3: The logicBRICKS Shopping Cart

All described web shop actions can be carried out by unregistered website visitors. Online purchasing can be finished by registered users only.

Click on the "BUY" button within the shopping cart activates registration procedure for new and unregistered buyers (Figure 4).

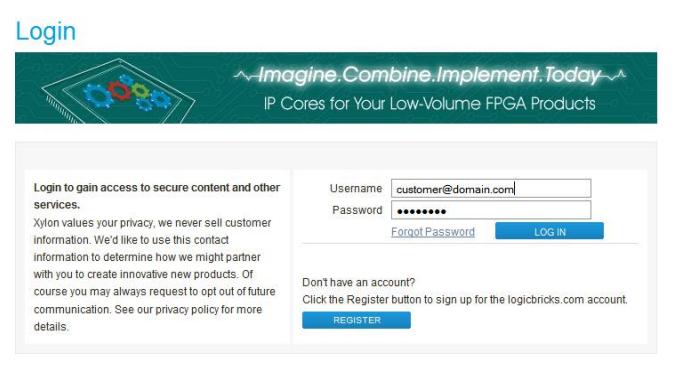

Figure 4: The Login and Registration Screen

After registration and login to the website, users get an insight into logicBRICKS Low-Volume IP Program licensing agreement provided for review.

Click on the "PROCEED" button switches purchasing procedure from Xylon's website to the secure shareit! website. Figure 5 presents the share-it! shopping cart.

Please be noted that share-it! software automatically offers additional products besides Xylon's logicBRICKS products: backup CD/DVD, extended download time for the selected IP core (12 months), or similar. Please remove these products (Figure 6) from the shopping cart if you do not want to buy them.

All holders of valid logicBRICKS IP license can download IP deliverables (including new IP core's versions) directly from the Xylon's website, from a moment of purchasing till expiration of 1, 2, or 3 years period (depending on the purchased license's duration).

| ital River                                                          |            | C    | Sacurad    |       |
|---------------------------------------------------------------------|------------|------|------------|-------|
|                                                                     |            |      |            |       |
|                                                                     |            |      |            |       |
| anguage: English                                                    |            |      |            |       |
| Your Cart                                                           |            |      |            |       |
| Product Name                                                        | Delivery   | Qty. | Unit Price | Remov |
| 1. logiHELP-10H-1Y [#300368998]                                     | electronic | 1    | EUR 100.00 |       |
| 2. logiCVC-ML-SK-1Y [#300375279]                                    | electronic | 1    | EUR 100.00 |       |
| 3. H Extended Download for logiCVC-ML-SK-1Y [300375279] (12 months) | electronic | 1    | EUR 4.99   |       |
|                                                                     |            |      | U          | pdate |
|                                                                     | Total      | amou | nt: EUR 2  | 04.99 |
| Returning Customer / Reseller                                       |            |      |            |       |
| Login Information [Info]                                            |            |      |            |       |
| User ID Password                                                    |            |      |            | Login |
| Request your login information                                      |            |      |            |       |
| New Customer                                                        |            |      |            |       |
|                                                                     | time.      |      |            |       |

Listed pricing is for illustration purposes only. Please visit www.logicbricks.com and checkout the latest pricing.

# Figure 5: The Shopping Cart on the share-it! Website (includes an additional share-it! product – Extended Download)

| al River <sup>.</sup>                   |                                                      |                                      | ve                        |        |
|-----------------------------------------|------------------------------------------------------|--------------------------------------|---------------------------|--------|
| nguage: English 💌                       | Delivore                                             | Obi                                  | Unit Paico                | Pamous |
| logiHELP-10H-1Y [#300368898]            | electronic                                           | 1                                    | FUR 100.00                | Kemove |
| Aregistration Protection Service(fee-bi | ased) [Info]                                         |                                      |                           |        |
| logiCVC-ML-5K-1Y [#300375279]           | electronic                                           | 1                                    | EUR 100.00                |        |
| Backup CD/DVDOrder product for a fee i  | n addition to download v<br>e download option for 12 | version [ <b>Info</b><br>months (add | ]<br>litional fee) [Info] |        |
| Extended Download Extend the            |                                                      |                                      |                           |        |

Listed pricing is for illustration purposes only. Please visit www.logicbricks.com and checkout the latest pricing.

## Figure 6: The Shopping Cart on the share-it! Website (additional share-it! product removed)

New share-it! customers must register in order to continue with purchase proces. Xylon transfers entered customers' information from the logicBRICKS website to the share-it! website. It speeds up purchasing procedure and makes it more convenient. Figure 7 shows the filled Personal Information for the new share-it! customer.

Xylon carefully handles customers information and details can be checked at http://www.logicbricks.com/logicBRICKS/Legal\_Notices.aspx.

share-it! legal terms and conditions can be checked at www.shareit.com.

All questions about payment, etc. on the share-it! website should be addressed directly to share-it!.

| Personal Information                                                                                                  |                                                                                         |                                                                                                    |
|----------------------------------------------------------------------------------------------------|-----------------------------------------------------------------------------------------|----------------------------------------------------------------------------------------------------|
| Company *                                                                                                    | VIP doo                                                                                 |                                                                                                    |
| Salutation                                                                                                    |                                                                                         | *                                                                                                    |
| First Name *                                                                                                    | Predrag                                                                                 |                                                                                                    |
| Last Name *                                                                                                    | Vipichh                                                                                 |                                                                                                    |
| Street Address *                                                                                                    | Ulica pjesnika                                                                          |                                                                                                    |
| Additional Address Information                                                                                        | drugi kat                                                                               |                                                                                                    |
| ZIP / Postal Code *                                                                                                   | 10000                                                                                   |                                                                                                    |
| City *                                                                                                    | Zagreb                                                                                  |                                                                                                    |
| Country *                                                                                                    | > Select                                                                                | ×                                                                                                    |
| Phone                                                                                                    |                                                                                         |                                                                                                    |
| Fax                                                                                                    |                                                                                         |                                                                                                    |
| Note: Important product-specific<br>addresses are not accepted for<br>using a <b>free e-mail account.</b><br>E-mail * | : information such as the invoici<br>online orders paid by credit or o<br>pvidas@vip.hr | e or license key will be sent to you by e-mail. Free e-<br>debit card. Click here for more information on how to c |
| D-1                                                                                                    |                                                                                         | Enter different billing ad                                                                                         |
| Retype e-mail *                                                                                                    |                                                                                         | Litter unrerent binning au                                                                                         |
| Retype e-mail *                                                                                                    |                                                                                         | Litter different bining au                                                                                         |
| Retype e-mail *                                                                                                    | > Select                                                                                | [♥ [Info]                                                                                                    |

Figure 7: Login at share-it!

The share-it! shopping cart also allows an insight into selected products' details - see Figure 8.

| gital River                                                                         |                                                                                             |                                                                                                    | VIANTE VIANTE                               |
|-------------------------------------------------------------------------------------|---------------------------------------------------------------------------------------------|----------------------------------------------------------------------------------------------------|---------------------------------------------|
| Language: English                                                                   |                                                                                             |                                                                                                    |                                             |
| logiCVC-I                                                                           | ML-5K-1Y                                                                                    |                                                                                                    |                                             |
| Ę                                                                                   | Unit Price:<br>Delivery:<br>Option:<br>File Size:<br>Download Tir                           | EUK 100,00<br>Download<br>Beckup CU/DVO [Info]<br>Extended Download (Duration: 12 months) [Info]<br>Full version<br>Mer Full version<br>500 / Cable (1/8/16Mbit): <1 / <1 / <1 min. |                                             |
| Compact Multilaye<br>Advanced Video Co<br>and a set of hardwa<br>Development Licens | er Video Controller<br>ntroller for TFT LCD<br>re acceleration functi<br>e Duration: 1 year | ,<br>displays with resolutions up to 2048x2048. Supports o<br>ions.                                                                                                    | Buy now !<br>verlay, different blending mod |
| Included bitstreams<br>View the license agr                                         | : 5000<br>eement at http://www                                                              | w.logicbricks.com\license-agreement.aspx                                                                                                    |                                             |
|                                                                                     |                                                                                             | Back                                                                                                    |                                             |
| Digital Riv                                                                         | er GmbH (share-itl) i<br>Legal N                                                            | is the seller of the products in your shopping cart and yo<br>lotice - Privacy Statement - Terms and Conditions                                                                     | sur contractual partner.                    |
|                                                                                     |                                                                                             |                                                                                                    |                                             |

Listed pricing is for illustration purposes only. Please visit www.logicbricks.com and checkout the latest pricing.

Figure 8: Product's Details – share-it! Shopping Cart

Figure 9 shows share-it! pull-down menu for Payment Option selection allowing buyers to select preferred payment options.

Customers who do not want to use online share-it! service can contact Xylon's Sales Team directly (sales@logicbricks.com) and make regular wire transfer payments.

|                                      |                                                                                                   | VERIFY                                                     |
|--------------------------------------|---------------------------------------------------------------------------------------------------|------------------------------------------------------------|
| 🕤 Edit Your Data                     |                                                                                                   |                                                            |
| dit here. To confirm your cha        | anges, click the "Save Data" button.                                                              |                                                            |
| Payment type *<br>Billing currency * | Credit Card                                                                                       | Y [Info]                                                   |
|                                      | Wire transfer - prepayment<br>PayPal<br>Check - prepayment                                        | Save data                                                  |
| Digital River GmbH                   | (share-it!) is the seller of the products in your sho<br>Legal Notice - Privacy Statement - Terms | pping cart and your contractual partner.<br>and Conditions |
|                                      | Copyright © 2010 share-it!                                                                        |                                                            |

Figure 9: share-it! Payment Options

Figure 10 presents filled credit card purchase window.

| For security reasons, the first dig<br>order process. (Note: Fields man | its of your credit card number will<br>ked with an asterisk (*) are require | be replaced with an 'x'<br>ed fields.)         | on the subsequent pages of the                |
|-------------------------------------------------------------------------|-----------------------------------------------------------------------------|------------------------------------------------|-----------------------------------------------|
| Credit Card Information                                                 |                                                                             |                                                |                                               |
| Credit Card *                                                           | Visa                                                                        | VISA 🥌                                         |                                               |
| Credit Card Number *                                                    | 1234123412341234                                                            |                                                |                                               |
| Expiration Date (MM/YY) *                                               | 03 💉 / 12 💌                                                                 |                                                |                                               |
| Security Code *                                                         | 123 3- or 4-digit number [                                                  | Info]                                          |                                               |
| First Name of Cardholder *                                              | ! For reasons of security, the se<br>it again.<br>Name                      | curity code (CVV) is no                        | t stored in our system. Please ente           |
| Last Name of Cardholder *                                               | Surname                                                                     |                                                |                                               |
| lease enter the cardholder's addr                                       | ess on the form if the cardholder's                                         | name is different from                         | the name entered on the previous              |
| age.<br>Street Address                                                  | Logichricks Avenue                                                          |                                                |                                               |
| Additional Address Information                                          | Second floor                                                                |                                                |                                               |
| ZIP / Postal Code                                                       | 10000                                                                       |                                                |                                               |
| City                                                                    | Zagreb                                                                      |                                                |                                               |
| Country                                                                 | Croatia                                                                     | ~                                              |                                               |
| 1992.00                                                                 | Croata                                                                      |                                                | Nava                                          |
|                                                                         |                                                                             |                                                | Next                                          |
| ou can select another payment t<br>nd debit card payments since         | ype by clicking on "Change Payme<br>for these payment types the pr          | ent". However, we reco<br>oduct can usually be | mmend credit [Change paymen<br>electronically |

Figure 10: Credit Card Purchase

Click on the "Next" button opens the window (Figure 11 and 12) with all information related to the online purchase. Buyers may review the data and check correctness of all entries. This is the last step before an actual end of the online logicBRICKS product purchase.

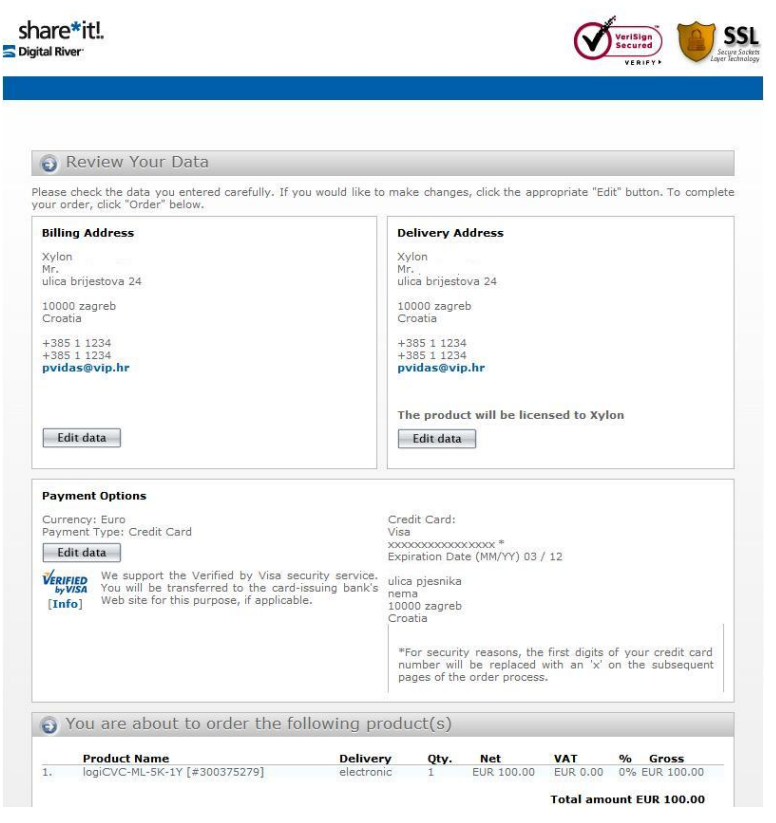

Figure 11: Purchase Data – Final Review Screen (Top)

| Product Name                                                                                                    | Delivery                                                                                                    | Oty.                                                                      | Net                                                                         | VAT                                                                                        | %                                | Gross                                                             |
|----------------------------------------------------------------------------------------------------|----------------------------------------------------------------------------------------------------|---------------------------------------------------------------------------|-----------------------------------------------------------------------------|--------------------------------------------------------------------------------------------|----------------------------------|-------------------------------------------------------------------|
| <ol> <li>logiCVC-ML-5K-1Y [#300375279]</li> </ol>                                                                                                    | electronic                                                                                                    | 1                                                                         | EUR 100.00                                                                  | EUR 0.00                                                                                   | 0%                               | EUR 100.00                                                        |
|                                                                                                    |                                                                                                    |                                                                           |                                                                             | Total amo                                                                                  | unt                              | UR 100 00                                                         |
|                                                                                                    |                                                                                                    |                                                                           |                                                                             | i otar unit                                                                                |                                  |                                                                   |
| Additional Information                                                                                                    |                                                                                                    |                                                                           |                                                                             |                                                                                            |                                  |                                                                   |
| share-it! newsletter                                                                                                    |                                                                                                    |                                                                           |                                                                             |                                                                                            |                                  |                                                                   |
| Yes, please keep me informed about prod                                                                                                    | uct updates, upgrades                                                                                                    | , special (                                                               | offers and prici                                                            | ng via e-mai                                                                               | . I ur                           | derstand that                                                     |
| Can opt out of receiving the newsletter at                                                                                                    | any time.                                                                                                    |                                                                           |                                                                             |                                                                                            |                                  |                                                                   |
| Publisher's newsletter                                                                                                    |                                                                                                    |                                                                           |                                                                             |                                                                                            |                                  |                                                                   |
| Vest places loss and informed about this                                                                                                    |                                                                                                    |                                                                           |                                                                             |                                                                                            |                                  |                                                                   |
| Tes! Please keep me informed about this                                                                                                    | publisher's product up                                                                                                    | dates, upg                                                                | grades, special                                                             | offers and p                                                                               | ricing                           | via e-mail. I                                                     |
| understand that I can opt out of receiving                                                                                                    | publisher's product up<br>the newsletter at any                                                                                                    | dates, upg<br>time.                                                       | grades, special                                                             | offers and p                                                                               | ricing                           | via e-mail. I                                                     |
| <ul> <li>Test Please keep me informed about this<br/>understand that I can opt out of receiving</li> </ul>                                                                                                    | publisher's product up<br>the newsletter at any                                                                                                    | dates, upg<br>time.                                                       | grades, special                                                             | offers and p                                                                               | ricing                           | via e-mail. I                                                     |
| understand that I can opt out of receiving                                                                                                    | publisher's product up<br>the newsletter at any                                                                                                    | dates, upg<br>time.                                                       | grades, special                                                             | offers and p                                                                               | ricing                           | via e-mail. I                                                     |
| rest Please keep me informed about this<br>understand that I can opt out of receiving<br>ferms and Conditions                                                                                                    | publisher's product up<br>the newsletter at any                                                                                                    | dates, upg<br>time.                                                       | grades, special                                                             | offers and p                                                                               | ricing                           | via e-mail. I                                                     |
| Terms and Conditions  Y clicking on the following button, I accept [ hat my personal information will be transfer                                                                                                    | publisher's product up<br>the newsletter at any<br>Digital River GmbH's T<br>red to the Digital Rive                                                             | dates, upg<br>time.<br>erms and<br>er group i                             | grades, special<br>d Conditions a<br>n the United Si                        | offers and p<br>and <b>Privacy</b><br>tates or othe                                        | State<br>r cou                   | via e-mail. I<br>ement. I agre                                    |
| Terms and Conditions Terms and Conditions Terms and protection of the transfer Take the protection of the transfer Take tess protective data protection laws the                                                                                                    | publisher's product up<br>the newsletter at any<br>Digital River GmbH's T<br>red to the Digital Rive<br>an the region in whic                                    | dates, upg<br>time.<br>erms an<br>er group i<br>h I am si                 | d Conditions and the United Situated. I under                               | offers and p<br>and <b>Privacy</b><br>tates or othe<br>rstand that i                       | State<br>r cou                   | via e-mail. I<br>ement. I agre<br>ntries that ma<br>atter where m |
| Ferms and Conditions<br>y clicking on the following button, I accept I hat my personal information will be transfer<br>ave less protective data protection laws th<br>personal data is transferred to, it will be protection                                                                                                    | publisher's product up<br>the newsletter at any<br>Digital River GmbH's <b>T</b><br>red to the Digital Rive<br>an the region in whic<br>acted by the terms of i  | dates, upg<br>time.<br>erms an<br>er group i<br>h I am si<br>Digital Riv  | d Conditions a<br>n the United Si<br>tuated. I unde<br>er GmbH's <b>Pri</b> | offers and p<br>and <b>Privacy</b><br>tates or othe<br>rstand that i<br><b>vacy Stater</b> | State<br>r cou<br>nent.          | via e-mail. I<br>ement. I agre<br>ntries that ma<br>atter where m |
| Terms and Conditions<br>ave licking on the following button, I accept I<br>hat my personal information will be transfer<br>ave less protective data protection laws th<br>bersonal data is transferred to, it will be protective                                                                                                    | publisher's product up<br>the newsletter at any<br>Digital River GmbH's <b>T</b><br>red to the Digital Riva<br>an the region in whic<br>acted by the terms of i  | dates, upg<br>time.<br>erms and<br>er group i<br>h I am si<br>Digital Riv | d Conditions a<br>n the United St<br>tuated. I unde<br>er GmbH's Prin       | offers and p<br>and <b>Privacy</b><br>tates or othe<br>rstand that i<br><b>vacy Stater</b> | State<br>r cou<br>no ma<br>nent. | via e-mail. I<br>ement. I agre<br>ntries that ma<br>atter where m |
| Terms and Conditions<br>ay clicking on the following button, I accept f<br>hat my personal information will be transfer<br>ave less protective data protection laws th<br>personal data is transferred to, it will be protection<br>ave less protective data protection laws th<br>personal data is transferred to, it will be protection<br>ave less protective data protection laws th<br>personal data is transferred to, it will be protection<br>ave less protective data protection laws th<br>personal data is transferred to, it will be protection<br>ave less protective data protection laws th<br>personal data is transferred to, it will be protection<br>ave less protective data protection laws th<br>personal data is transferred to, it will be protection<br>ave less protective data protection laws th<br>personal data is transferred to, it will be protection<br>ave less protective data protection laws th<br>personal data is transferred to, it will be protection<br>ave less protective data protection laws th<br>personal data is transferred to, it will be protection laws th<br>personal data is transferred to, it will be protection laws th<br>personal data is transferred to, it will be protection laws th<br>personal data is transferred to, it will be protection laws th<br>personal data is transferred to, it will be protection laws th<br>personal data is transferred to, it will be protection laws th<br>personal data is transferred to, it will be protection laws th<br>personal data is transferred to, it will be protection laws th<br>personal data is transferred to, it will be protection laws th<br>personal data is transferred to, it will be protection laws th<br>personal data is transferred to, it will be protection laws th<br>personal data is transferred to, it will be protection laws th<br>personal data is transferred to, it will be protection laws th<br>personal data is transferred to, it will be personal data is transferred to, it will be personal data is transferred to, it will be personal data is transferred to, it will be personal data is transferred to, it will be personal data is transfe | publisher's product up<br>the newsletter at any<br>Digital River GmbH's T<br>red to the Digital Rive<br>an the region in whic<br>sected by the terms of<br>Order | dates, upg<br>time.<br>erms and<br>er group i<br>h I am si<br>Digital Riv | d Conditions a<br>n the United St<br>tuated. I unde<br>er GmbH's Priv       | offers and p<br>and <b>Privacy</b><br>tates or othe<br>rstand that in<br>vacy Stater       | State<br>r cou<br>nent.          | via e-mail. I<br>ement. I agre<br>ntries that ma<br>atter where m |

Listed pricing is for illustration purposes only. Please visit www.logicbricks.com and checkout the latest pricing.

Figure 12: Purchase Data – Final Review Screen (Bottom)

Click on the "ORDER" button finalizes the purchasing procedure – see Figure 13.

The described procedure is common for logicBRICKS IP cores that include downloadable deliverables and logiHELP technical support package with no deliverables. There are small differences in licensing procedures for these two product types. The following paragraphs describes the licensing procedures.

## Step-to-Step: logicBRICKS IP Cores Downloading and Licensing

Purchased logicBRICKS IP cores can be quickly downloaded either from the share-it!'s or from Xylon's logicBRICKS website. Downloaded IP deliverables require valid license for activation. This paragraph explains all required steps from product's purchase till its activation:

- share-it! provides a download link on the web (Figure 13) and sends an e-mail with downloading instructions for a further reference. Additionally it sends an e-mail about payment information enclosing invoice in PDF format
- Xylon sends a confirmation mail with instructions for download and license activation
- Buyer follows IP activation link and visits the logicBRICKS website, provide his/her unique MAC address or Sun Host ID to the Xylon, and Xylon replies with an e-mail with a valid license key in attachement
- Buyer unpacks the license key provided in compressed ZIP format, installs the key on his/her working station
- logicBRICKS IP core is ready for use by Xilinx Platform Studio and the EDK integrated software tools

Licensing procedure can be finished in several minutes.

#### share-it! Downloading Instructions

Click on the "Order" button (Figure 12) finalizes purchasing procedure. share-it! provides the downloading link in the format presented by Figure 13. This link connects to the share-it! website and stays active for 30 days.

Please be noted that extended download (Figure 5 and 6) from the share-it! website is redundant, since Xylon provides download during a whole period covered by a valid license. logicBRICKS IP users may find the latest IP versions on Xylon's website.

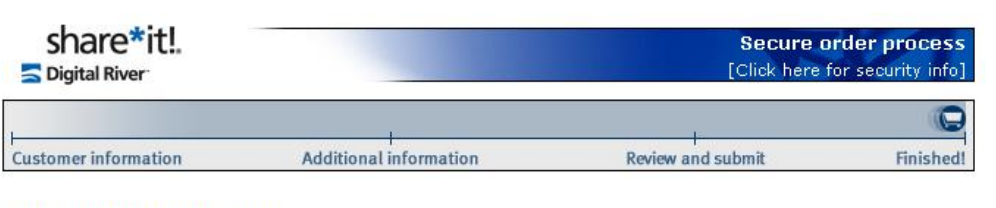

#### Thank you for your order!

Thank you for your order from share-it!

We value you as a customer and look forward to serving you again in the near future.

Below you will find specific information pertaining to your order. We have received your order. Please note your reference number, which is used to identify your order: REF# **324918855**. You will receive a separate order confirmation by e-mail.

Purchase Information:

#### logiCVC-ML-5K-1Y (#300375279) 1 Unit(s)

- Download the full version

You can download the product at: http://dl.element5.com/d/5c6cd9365f7ab442/4BD9661C/200088198/logiTEST.txt File Size: 44 bytes Download Time: • Modem/ISDN: ~1 min. • DSL/Cable (1/8/16Mbit): ~1 / 1 / 1 min.

The link is valid until: 29-APR-2010.

#### Print invoice

## Figure 13: Finalized logicBRICKS Purchase – Download Instructions

In addition, share-it" sends downloading instructions by e-mail:

## Subject: Download Link for "logiCVC-ML-5K-1Y" (share-it! order number 324918855)

share-it! order number: 324918855 This e-mail was generated by a mail handling system. Please do not reply to the address listed in the "From" field. Please read the CUSTOMER SERVICE section for answers to your questions. We recommend that you make a backup copy of this e-mail (e.g. print out a hard copy). Dear Mr. Customer, Thank you for placing an order with share-it!. You have purchased a product by Xylon. Contents: A. Brief information on product delivery B. Details for product delivery for logiCVC-ML-5K-1Y C. Technical Support D. Customer service 

... (the rest of the e-mail deleted)

share-it! also sends an e-mail including payment information and enclosed invoice in the PDF format.

#### Subject: Payment information (share-it! order no. 324918855)

share-it! order number: 324918855 \*\*\*\*\*\*\*\*\*\*\*\*\*\*\*\*\*\*\*\*\*\*\*\*\*\*\*\*\*\*\*\*\*\*\* This e-mail was generated by a mail handling system. Please do not reply to the address listed in the "From" field. Please read the CUSTOMER SERVICE section for answers to your questions. Dear Mr. Customer, Thank you for placing an order with share-it!. Your credit card (Visa) has been debited with EUR 100.00. Please note that your card statement will list "DRI\*WWW.ELEMENT5.INFO" You will receive detailed information on the delivery in a separate e-mail that was sent at the same time as this e-mail. The PDF attachment to this e-mail includes an order confirmation. ... (the rest of the e-mail deleted)

#### **Xylon Downloading and Licensing Instructions**

Xylon sends an e-mail confirming payment and downloading information received from share-it! This e-mail contains detailed downloading instructions for IP core deliverables and link to the logicBRICKS web page for IP license activation.

. ....

-----

#### Subject: Payment information

## Xylon – IP core's license activation

Downloaded IP deliverables become active only with a valid logicBRICKS license key. The key must be activated on Xylon's website. Customers should follow a link provided in the previous Xylon's e-mail (www.logicbricks.com/Product/IPCoreProducts) to the web page presented by Figure 14.

Buyer and user of Xylon's logicBRICKS IP cores can check a full list of all purchased logicBRICKS products and status of every associated license.

Inactive licenses can be activated by a click to provided hyperlinks ("Activate") available in every table's row listing an inactive logicBRICKS product.

|                   | ~-Imagine.C  | Combine.Im       | nplement.T    | oday~~    |
|-------------------|--------------|------------------|---------------|-----------|
| Product ID        | Product Name | res for Your Low | v-Volume FPGA | A Product |
| 01-00100-10-00501 | logiHAHA     | 1 year license   | Activated     |           |
| 01-00006-10-01002 | logiBAYER    | 2 years license  | Not Activated | Activate  |
|                   |              |                  |               |           |

#### Figure 14: logicBRICKS Website – A List of Purchased logicBRICKS Products

Click to the hyperlink "Activate" opens a dialog box (Figure 15). User must provide his/her unique MAC address or Sun Host ID an click on the "SUBMIT" button. The Low-Volume logicBRICKS IP license is a single-seat development license.

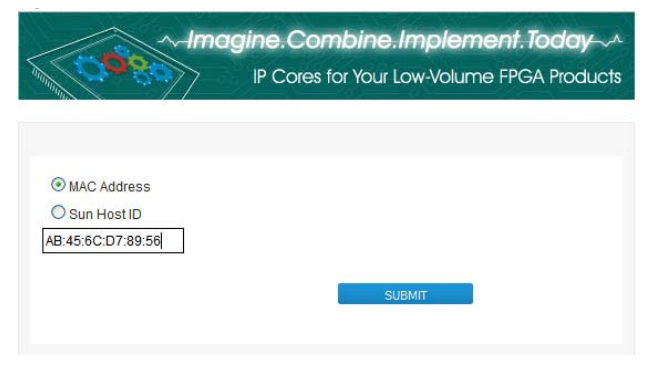

Figure 15: Unique Buyer's Data Entry Dialog Box

Xylon replies with a generated unique license key attached to the following e-mail. The license key is archived in the file *core\_license\_full.xylon*, which is actually ZIP compressed archive. Since *.zip* files may be rejected by firewalls, Xylon provides the license key file with extension *.xylon* in order to assure safe e-mail delivery. logicBRICKS IP users must rename the key file's extension from *.xylon* to *.zip* before use.

Please be noted that Xylon delivers license key file named *core\_license\_full.RenameExtensionToZip* for both, fully licensed logicBRICKS and evaluation logicBRICKS IP cores.

## Subject: Xylon Core License Delivery

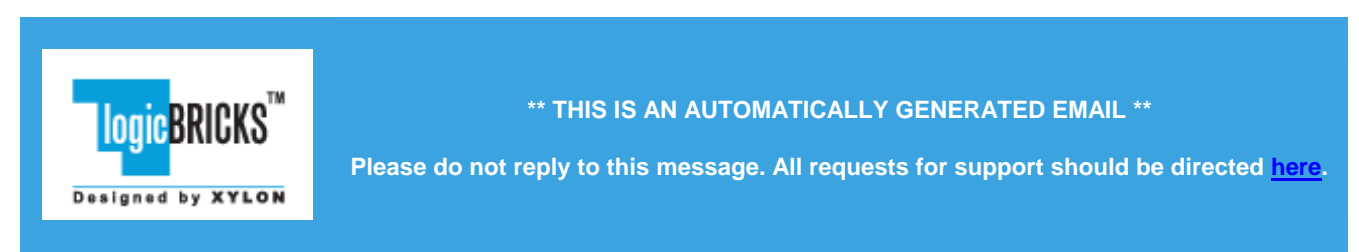

This email contains the license(s) for the core(s) you requested. It enables you to use the core(s) at the level authorized by the **License Type** indicated in the <u>table</u> at the bottom of this page.

A *full* license allows you to use the core in **Full Access** mode.

The IP core licenses are provided in a ZIP archive attached to this e-mail.

## NOTE:

Some e-mail systems may strip out attached ZIP archives.

If you encounter this issue with your e-mail system, you can alternatively download the license archive by clicking <u>here</u>. You must access this download by: **April 1, 2010**. After this date, the license archive will be removed from the website.

- For instructions on how to install the licenses on the machine identified by the Host ID used to generate the licenses, click <u>here</u>.
- For the list of license(s) generated and additional information, click here.

# **1.1.1** Installing the licenses on your machine

## • On WINDOWS platforms

Rename the attached .RenameExtensionToZip file to .zip file. Unzip the .zip file into C:\using any unzipping utility, e.g. **WINZIP**. Be sure to preserve the directory structure when extracting the licenses. (With WinZip, this means you need to enable the "Use folder names" option.)

If you do not have a C: drive or you cannot write into it, use whatever drive is pointed to by your **HOMEDRIVE** environment variable.

Never install in both **C:** and **HOMEDRIVE**.

## • On Solaris/Linux platforms

Rename the attached . RenameExtensionToZip file to .zip file. Unzip the .zip file into your HOME directory. If you do not have a unzipping utility, you can try entering the following commands in a

shell set up to run the XILINX ISE tools.

```
# Move to the HOME directory
unix-shell> cd
# Unzip license file
# Use 'lin' instead of 'sol' for Linux platforms
unix-shell> $XILINX/bin/sol/unzip core_licenses_full.zip
```

# **1.1.2 Additional Licensing Information**

- Please preserve this licensing email for future reference and support.
- Once the license is installed, you can access the core through the EDK. Installing the license does not automatically change the licensing status of the cores in your design bitstream. You must also regenerate your licensed cores, re-implement your design, and regenerate the bitstream.
- The licenses will expire as indicated in the table below. A dash ("-") symbol in the Expiry Date column of the table indicates that the license does not expire.

Licenses for the following cores are included:

| Core Name | Feature ID          | License Type | Expiry Date |
|-----------|---------------------|--------------|-------------|
|           | ip_xap_349logibayer | full         | 03/09/2013  |
| Host ID   | 021033AABBCC        |              |             |

• NOTE!

When the Host ID field is specified in the table above, this indicates that:

- o the license archive must be installed on the machine identified by that Host ID
- once installed, the license will allow you to generate the core(s) listed above only on that specific machine.

Need Help? Please contact Xylon Technical Support with your questions here.

## Step-to-Step: logiHELP Tech Support Licensing

Xylon provides packages of additional technical support (logiHELP) that do not include any deliverables. Nevertheless, such products also require a valid license.

All logicBRICKS products can be purchased online as it is being described in paragraph "Step-to-Step: Online Purchase". Click to the "Order" button (Figure 14) finalizes purchase.

This paragraph explains all required steps from the logiHELP's purchase till its activation:

- share-it! online (Figure 16) provides the license key that grants access to Xylon's technical support and sends e-mails to confirm purchase and the license key
- Xylon sends e-mails confirming the purchase and the license key
- logiHELP technical support package is ready for use

Licensing procedure can be finished in several minutes.

#### share-it! Licensing Instructions

share-it! confirms the order and provides an information window (Figure 16) that includes a license key for purchased logiHELP product:

| share*it!.                                                                                            |                                                                          | Secure o<br>[Click here f                                     | order process<br>for security info]  |
|----------------------------------------------------------------------------------------------------|--------------------------------------------------------------------------|---------------------------------------------------------------|--------------------------------------|
|                                                                                                    | 1:                                                                       | E                                                             | Q                                    |
| Customer information                                                                                  | Additional information                                                   | Review and submit                                             | Finished!                            |
| Thank you for your ord                                                                                | er!                                                                      |                                                               |                                      |
| Thank you for your order fro                                                                          | m share-it!                                                              |                                                               |                                      |
| We value you as a customer                                                                            | and look forward to serving you aga                                      | in in the near future.                                        |                                      |
| Below you will find specific i<br>eference number, which is<br>confirmation by e-mail.                | nformation pertaining to your order<br>used to identify your order: REF# | We have received your order.<br>324919815. You will receive a | Please note your<br>a separate order |
| Purchase Information:                                                                                 |                                                                          |                                                               |                                      |
| ogiHELP-10H-1Y (#3003                                                                                 | 58898) 1 Unit(s)                                                         |                                                               |                                      |
| <ul> <li>License key for unlocl<br/>The license key for "log<br/>and activate the product.</li> </ul> | <b>king the product</b><br>HELP-10H-1Y" is listed below. You <b>v</b>    | vill need this license key to com                             | plete the process                    |
| This product is licensed t                                                                            | o the name "Xylon".                                                      |                                                               |                                      |
| CBCC8FEC90A64E3I                                                                                      | 3904470138D77ADB6                                                        |                                                               |                                      |
| Print invoice                                                                                         |                                                                          |                                                               | 12                                   |
|                                                                                                    | NS.                                                                      |                                                               |                                      |
|                                                                                                    |                                                                          |                                                               |                                      |
|                                                                                                    | (Print invoice                                                           | ]                                                             |                                      |
| To view documents, you ne                                                                             | eed Adobe© Reader©, which can be<br>eral documents, you may need a pro   | downloaded free of charge from<br>gram that can unzip files.  | Adobe. To view                       |

Figure 16: Order Cofirmation for the logiHELP

share-it! also sends an e-mail including payment information and enclosed invoice in the PDF format:

#### Subject - Payment information (share-it! order no. 324919815)

```
Dear Mr. Customer,
```

Thank you for placing an order with share-it!.

Your credit card (Visa) has been debited with EUR 100.00. Please note that your card statement will list "DRI\*WWW.ELEMENT5.INFO" You will receive detailed information on the delivery in a separate e-mail that was sent at the same time as this e-mail.

The PDF attachment to this e-mail includes an order confirmation.

, as well as the license key:

#### Subject: License Key for "logiHELP-10H-1Y" (share-it! order number: 324919815)

share-it! order number: 324919815 This e-mail was generated by a mail handling system. Please do not reply to the address listed in the "From" field. Please read the CUSTOMER SERVICE section for answers to your questions. We recommend that you make a backup copy of this e-mail (e.g. print out a hard copy). Dear Mr. Customer, Thank you for placing an order with share-it!. You have purchased a product by Xylon. Contents: A. Brief information on product delivery B. Details for product delivery for logiHELP-10H-1Y C. Technical Support D. Customer service ... (the rest of the e-mail deleted)

#### **Xylon Licensing Instructions**

Xylon also sends purchase and license key activation confirmation e-mails:

#### **Subject : Purchase Information**

#### Subject - License Key Activation

\*\*\*\*\* This e-mail was generated by an automated mail system. Please do not reply to the address listed in the "From" field. Dear Customer, Thank you for purchasing a Xylon product! We would like to inform you that your license key: CBCC8FEC90A64E3B904470138D77ADB6 for the following product: Product ID Product Name \_\_\_\_\_ -----06-00001-10-01001 logiHELP-10H-1Y \*\*\*\*\*\*\* was successfully verified and activated. You can use your product under the terms of the license agreement.

... (the rest of the e-mail deleted)

## **Revision History**

| Version | Date        | Note             |
|---------|-------------|------------------|
| 1.00    | 30.03.2010. | Initial release. |
|         |             |                  |
|         |             |                  |
|         |             |                  |

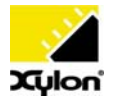

Xylon d.o.o. Fallerovo setaliste 22, 10000 Zagreb, Croatia www.logicbricks.com

Copyright © Xylon d.o.o. logicBRICKS<sup>™</sup> is a trademark of Xylon. All other trademarks and registered trademarks are the property of their respective owners.